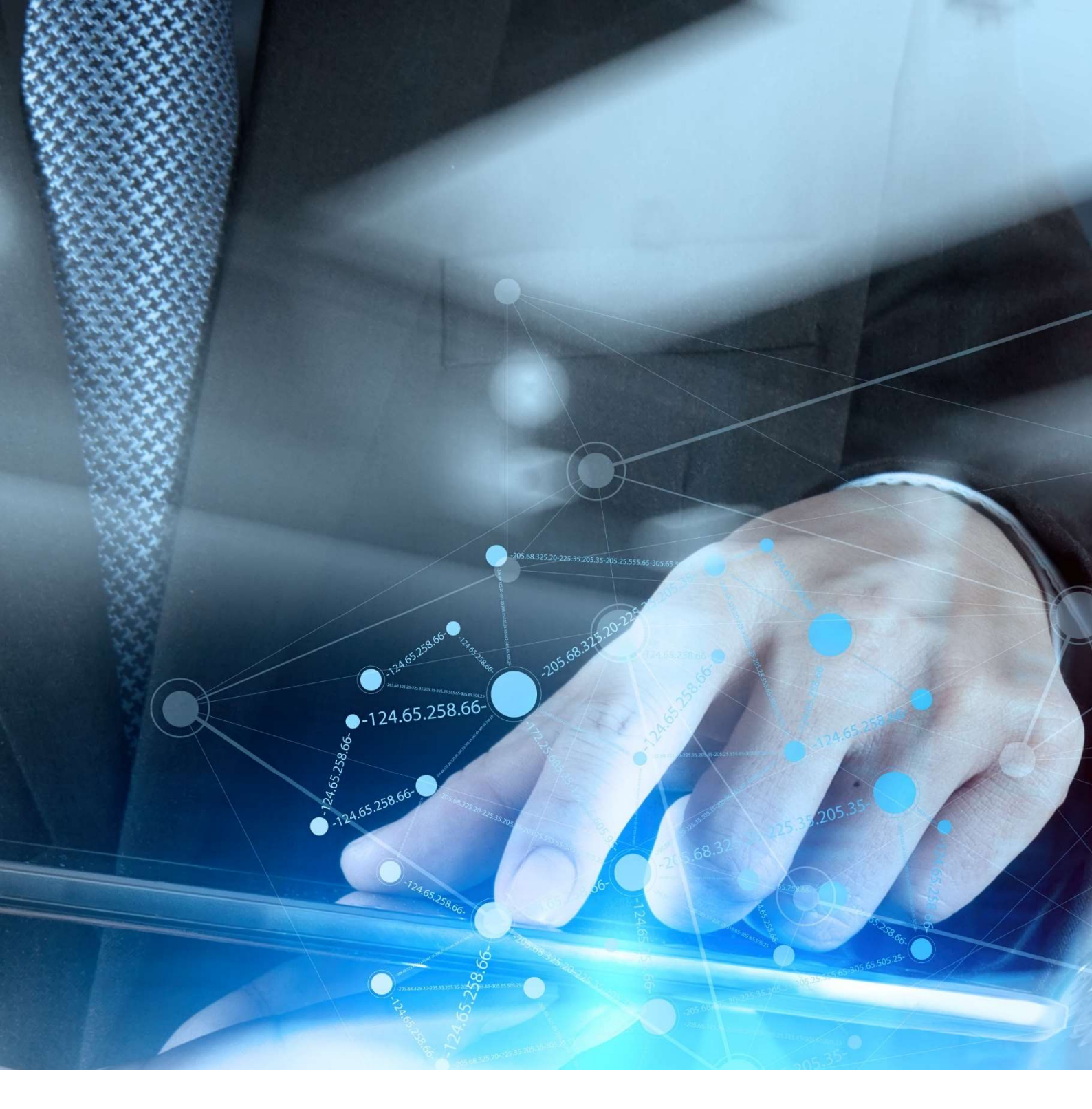

# vatman pro

# **USER GUIDE**

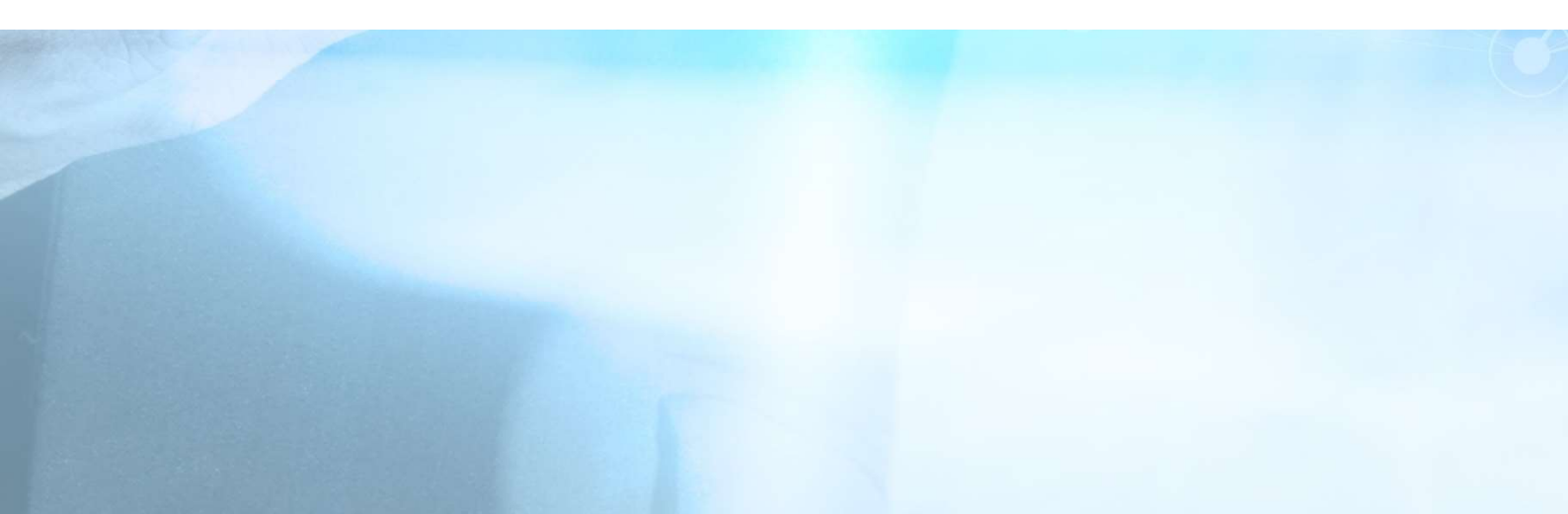

# contents

What is vatman pro? How does it work? vatman specification Register for vatman Create a Client Profile Create a VAT Period Database Modules Upload a Spreadsheet Submit VAT Returns Add Xero Link Connect to Xero

### modules

VAT Account (VAT) Standard VAT Return (SVR) Flat Rate Scheme (FRS) Apportionment Scheme 1 (AS1) Partial Exemption Standard Method (PEX) Capital Goods Scheme (CGS) Error Correction Notification (ECN)

# what is vatman pro?

An online VAT compliance template with MTD capacity and a Xero API.

You can:

- submit MTD for VAT Returns for spreadsheet businesses or clients;
- and/or complete specialist VAT calculations online;
- link to Xero and create MTD for VAT compliant Xero Journals online.

vatman pro is fully digitally compliant; it supports and enables Digital Records, Digital Links and Digital Submissions, the three compulsory elements of Making Tax Digital for VAT.

(the taxable person must be registered with HMRC for MTD VAT Returns)

You can use vatman pro, either as an agent or as a business, to submit an MTD VAT Return, or to carry out offline calculations to calculate digitally compliant VAT journals or adjustments for online accounting systems (such as scheme or annual adjustments for Retail Schemes, the Flat Rate Scheme, Partial Exemption and the Capital Goods Scheme). The program has been updated to include Brexit revisions from 1<sup>st</sup> January 2021 (including Postponed VAT Accounting).

### vatman pro

### MTD for VAT

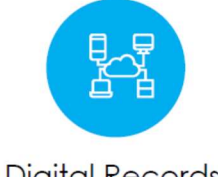

Digital Records

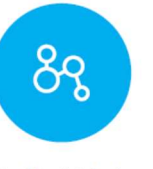

Digital Links

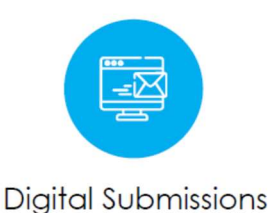

### ...the ultimate VAT resource...

# how does it work?

The first thing to do is create a Client Profile for the relevant taxable person (which could be your business or a client); and then create a VAT Period (see below).

When you click on the VAT Period the program opens in the Database screen. There are three main screens: Database, Grid and Summary. The Database is the compliance template where the VAT calculations are actually done; and the Grid allows you to upload spreadsheets (i.e. source Digital Records) for full digital compliance. If the VAT records are basic the Digital Records can be created and saved in the Grid without using a spreadsheet (giving you full MTD compliance with Digital Links). The Summary is the final screen which allows you to check and submit the VAT Return.

Once you have uploaded a spreadsheet with source Digital Records you can export the relevant figures from the Grid to the relevant fields in the Database where the VAT Return is calculated automatically; you can then check this in the Summary and submit the return to HMRC digitally via the API. If you have already done the VAT calculations in a source spreadsheet you can populate the relevant VAT Return Boxes directly for a fully MTD compliant Digital Submission. Alternatively, if an online accounting package is used offline specialist VAT calculations can be done in the program and the results used to create MTD compliant journals or adjustments for the source Digital Records.

If you use Xero, you can connect vatman pro to our Xero App, you can link vatman pro to a Xero Account, extract data and carry out specialist VAT calculations online, create and export a Xero CSV Journal, which you can then import back into Xero to correct the VAT Return after specialist adjustments have been made (for example, Partial Exemption).

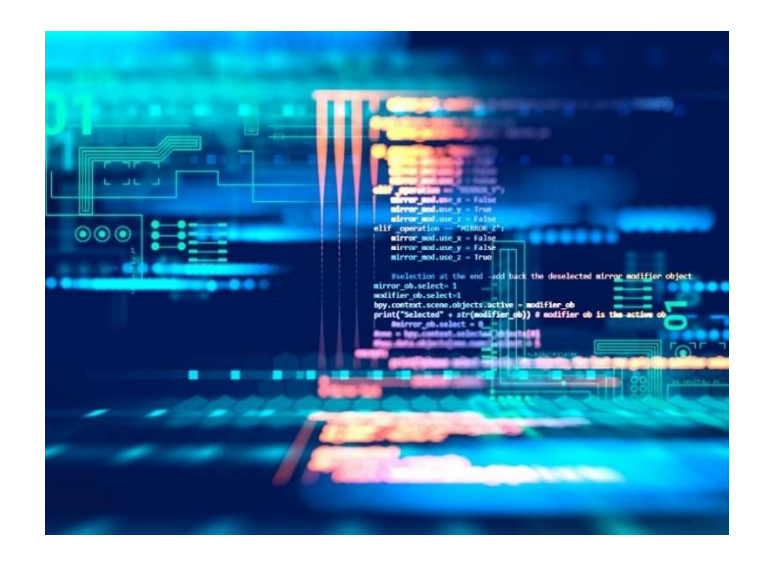

# vatman specification

For maximum performance we recommend using:

Google Chrome Excel Office 365 Windows 10/11

Excel 1997-2003 is not compatible with the vatman Grid.

MS Edge is <u>not</u> recommended for maximum functionality.

Process, connection and internet issues often arise within the HMRC MTD systems and API and can disrupt the operation of vatman (X-VAT is not responsible for HMRC MTD systems, API or processes; if disruption occurs, we recommend re-trying the required operation again at a later stage).

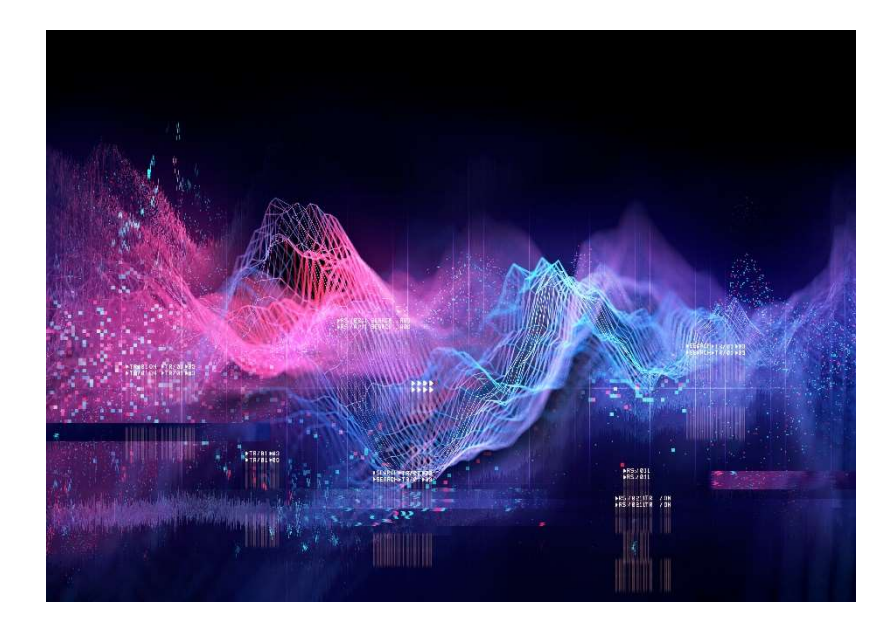

# register for vatman

Go to the Home Page at: <a href="https://vatman.online/">https://vatman.online/</a>

| <u>x-vat</u>                       |                                    | vatr                                | nan                                                                         |                                                                                                    | Login                                                                              |
|------------------------------------|------------------------------------|-------------------------------------|-----------------------------------------------------------------------------|----------------------------------------------------------------------------------------------------|------------------------------------------------------------------------------------|
|                                    |                                    |                                     | Welcome to vatu<br>the ultimate VAT<br>x-vat.onl                            | man.online from X-VAT, you<br>resource for businesses and<br>ine x-vat.academy                            | ur online VAT Partner and<br>accountants<br>vatman.store                           |
|                                    |                                    |                                     | VAT Noti                                                                    | ces VAT Forms                                                                                             | User Guides                                                                        |
|                                    |                                    | Select your :                       | Access our unit<br>vatman; select y<br>the free to use<br>range of other bo | que Xero linked online V<br>our subscription below or cl<br>introductory version and<br>usiness solutions | AT compliance template,<br>ick here for vatman intro,<br>select vatman.store for a |
| ·                                  |                                    |                                     |                                                                             | ↓ BEST BUY ↓                                                                                              | ↓ BEST BUY ↓                                                                       |
| vatman solo                        | vatman xero                        | vatman pro X                        | vatman pro A                                                                | vatman tech X                                                                                             | vatman tech A                                                                      |
| £45.00 plus VAT                    | £90.00 plus VAT                    | £150.00 plus VAT                    | £150.00 plus VAT                                                            | £300.00 plus VAT                                                                                          | £300.00 plus VAT                                                                   |
| £3.75 per month<br>billed annually | £7.50 per month<br>billed annually | £12.50 per month<br>billed annually | £12.50 per month<br>billed annually                                         | £25.00 per month<br>billed annually                                                                       | £25.00 per month<br>billed annually                                                |
| Subscribe                          | Subscribe                          | Subscribe                           | Subscribe                                                                   | Subscribe                                                                                                 | Subscribe                                                                          |

Click Subscribe for the selected product and you will be taken to the Register Page.

Complete the starred fields...

### Register

# Create a New Account First Name \* Last Name \* Email \* Image: Comparison of the second of the second of the second of the second of the second of the second of the second of the second of the second second of the second second second of the second second of the second second of the second second of the second second of the second second of the second second seco

Select Licence Type and complete the Organisation Data (this should be prepopulated based on your selection from the Home Page but it can be changed here).

vatman intro (free version; 10 Profiles; 2 Users; no HMRC API): £Nil vatman solo (solo version; 1 Profile; 1 User; HMRC API): £45.00 plus VAT vatman xero (xero version; 1 Profile; 2 Users; HMRC API; Xero API: £90.00 plus VAT vatman pro A (agent version; 10 Profiles; 2 Users; HMRC API; Xero API): £150.00 plus VAT vatman pro X (business version; 10 Profiles; 2 Users; HMRC API; Xero API): £150.00 plus VAT vatman tech A (agent version; 10 Profiles; 2 Users; HMRC API; Xero API): £150.00 plus VAT vatman tech A (agent version; 10 Profiles; 2 Users; HMRC API; Xero API; bundled with X-VAT professional subscription): £300.00 plus VAT vatman tech X (business version; 10 Profiles; 2 Users; HMRC API; Xero API; bundled with X-VAT professional subscription): £300.00 plus VAT

| vatman intro - FREE | <ul> <li>A basic and free licence offering base</li> <li>Price: FREE</li> <li>Users: 2 Profiles: 10 HMRC Li</li> </ul> | <ul> <li>A basic and free licence offering basic vatman functionality</li> <li>Price: FREE</li> <li>Users: 2 Profiles: 10 HMRC Link: No</li> </ul> |  |  |  |  |  |  |  |  |  |  |
|---------------------|----------------------------------------------------------------------------------------------------|----------------------------------------------------------------------------------------------------|--|--|--|--|--|--|--|--|--|--|
| Organisation Data   |                                                                                                    |                                                                                                    |  |  |  |  |  |  |  |  |  |  |
| Organisation Name * | Organisation Address 1 *                                                                                               | Organisation Address 2                                                                                                    |  |  |  |  |  |  |  |  |  |  |
| Post Town *         | Post Code *                                                                                                    | Phone Number *                                                                                                    |  |  |  |  |  |  |  |  |  |  |
|                     |                                                                                                    |                                                                                                    |  |  |  |  |  |  |  |  |  |  |

Tick to accept Terms & Conditions...

And complete the Payment Method... (except for vatman intro, the free version without MTD for VAT functionality)

Pay online with Stripe...

| 2 | <b>~</b> | I accept Terms & Conditions and Privacy Policy |
|---|----------|------------------------------------------------|
|   | Pa       | ayment Method                                  |
|   | 0        | Online                                         |
|   | 0        | Paid                                           |
|   | 0        | Other                                          |
|   |          | La Register                                    |

If you have already paid select Paid and enter the access code (you will have been sent this beforehand)...

Only click Other if advised to by X-VAT...

Click the Register Button...

And you will receive a confirmation email at the email address you entered above.

### **Registration complete**

### You have successfully registered!

An account activation e-mail has been sent to the your e-mail address. Please click the link in the e-mail and activate your account.

If you can't find the e-mail in your Inbox please try looking for it in your Spam folder.

Email:

vatman Registration - confirm your account

Welcome to vatman!

To complete the registration process please confirm your account by clicking here.

X-VAT Ltd, Exchange Place 2, 5 Semple Street, Edinburgh EH3 8BL www.x-vat.com 0131-306-0075 vatman@x-vat.com Click to confirm...

x-vat

vatman

vatman - confirm email Thank you for confirming your email. Please click here to Login

And Login...

Once logged-in your subscription will be activated and you can use your selected vatman product.

(if you have selected Payment Method: Other your subscription will be activated remotely by X-VAT)

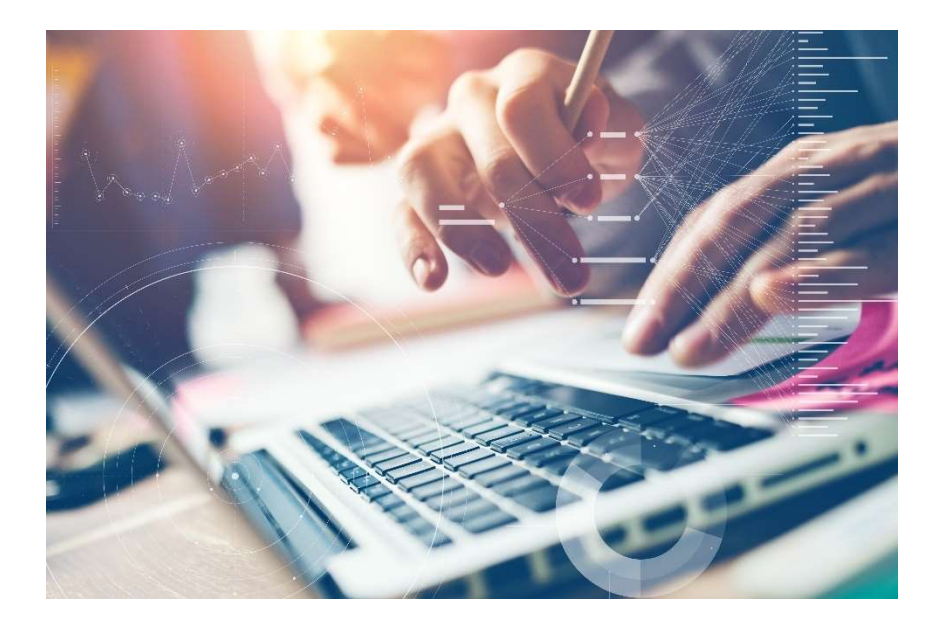

### create a profile

### Click Add Profile...

| -vat         |         | vatman   | X-VAT 👻     |
|--------------|---------|----------|-------------|
| orofile list |         | Filter:  | Add Profile |
| Name         | Contact | Location | Actions     |

Complete Profile ID (Profile Name and VRN mandatory); Profile Reference and Profile Key are optional (EDR is for Agent Services Accounts)...

| x-vat                  | vatman            | ◆)HMRC Login | X-VAT 🝷 |  |
|------------------------|-------------------|--------------|---------|--|
| add new / edit profile | S Cancel          | Save         | ← Back  |  |
| Profile Name           | Profile Reference | Profile VRN  |         |  |
| Profile Key            | EDR (yyyy-mm-dd)  |              |         |  |

Complete Profile and Contact details, Save and click Back...

| profile address      | contact person |
|----------------------|----------------|
| Address Line 1       | First Name     |
|                      |                |
| Address Line 2       | Last Name      |
| Post Town            | Position       |
| Post Code            | Phone          |
| Phone                | Mobile         |
| Website              | E-mail         |
| S Cancel Save ← Back |                |

# create a period

Click New Period...

| x-vat                                    |                   | Va     | man             | +) HMRC Login | X-VAT 👻 |
|------------------------------------------|-------------------|--------|-----------------|---------------|---------|
| X-VAT Tes<br>ref: vatman<br>vrn: 175 862 | <b>st</b><br>5 69 |        | Profile Details | New Period    | ← Back  |
| Period Type                              |                   | VAT    | Status          |               | Actions |
| Profile Details                          | New Period        | ← Back |                 |               |         |

The (Open) Period screen will display in the Database...

| x-vat    |      |       | vatman          |         | +) HMRC Login | X-VAT - |
|----------|------|-------|-----------------|---------|---------------|---------|
|          |      | )     | K-VAT Tes       | t       |               |         |
| (Open)   |      |       | <b>⊘</b> Cancel | Save    | Close         | ← Back  |
|          |      |       |                 | Summary | Lut Grid      | 🔒 Print |
| VAT      |      |       |                 |         |               |         |
| SVR      |      |       |                 |         |               |         |
| FRS      |      |       |                 |         |               |         |
| AS1      |      |       |                 |         |               |         |
| PEX      |      |       |                 |         |               |         |
| CGS      |      |       |                 |         |               |         |
| ECN      |      |       |                 |         |               |         |
| O Cancel | Save | Close | Summary         | لط Grid | ← Back        |         |

X-VAT Ltd, Exchange Place 2, 5 Semple Street, Edinburgh EH3 8BL www.x-vat.com 0131-306-0075 vatman@x-vat.com Enter the Period details in the format 00/00(X) below and Save... (only use a suffix for split periods)

Select monthly, quarterly or annual Returns (default quarterly)...

| x-vat            |             | vatman          |         | →)HMRC Login | X-VAT * |
|------------------|-------------|-----------------|---------|--------------|---------|
|                  | )           | X-VAT Tes       | st      |              |         |
| 00/00X (Open)    |             | <b>⊘</b> Cancel | B Save  | Close        | ← Back  |
|                  |             |                 | Summary | Grid         | 🔒 Print |
| VAT              |             |                 |         |              |         |
| vat account      |             |                 |         |              |         |
| Key Reference    |             |                 |         |              |         |
| Client Reference | vatman      |                 |         |              |         |
| Client Name      | X-VAT Test  |                 |         |              |         |
| Client VRN       | 175 8625 69 |                 |         |              |         |
| VAT Period       | 00/00X      |                 |         |              |         |
| Location         | UK          |                 |         |              |         |
| Returns*         |             | ~               |         |              |         |

You are now ready to enter or upload data for a VAT Period or submit a VAT Return.

You can enter data directly in the Database Modules if you are completing a specialist VAT calculation.

Or, if you want to upload a spreadsheet to submit a VAT Return, click on Grid.

# database modules

This version of vatman has the following Database Modules (see below):

VAT Account (VAT) Standard VAT Accounting (SVR) (including Fuel Scale Charge) Flat Rate Scheme (FRS) Apportionment Scheme 1 (AS1) (including Annual Adjustment) Partial Exemption Standard Method (PEX) (including Annual Adjustment) Capital Goods Scheme (CGS) Error Correction Notification (ECN)

| x-vat         |       | vatman          | ◆〕 HMRC Login | X-VAT 👻 |         |
|---------------|-------|-----------------|---------------|---------|---------|
|               | ×     | (-VAT Tes       | t             |         |         |
| 00/00X (Open) |       | <b>⊘</b> Cancel | Save          | Close   | ← Back  |
|               |       |                 | Summary       | Grid    | 🔒 Print |
| VAT           |       |                 |               |         |         |
| SVR           |       |                 |               |         |         |
| FRS           |       |                 |               |         |         |
| AS1           |       |                 |               |         |         |
| PEX           |       |                 |               |         |         |
| CGS           |       |                 |               |         |         |
| ECN           |       |                 |               |         |         |
| Cancel        | Close | Summary         | لط Grid       | ← Back  |         |

You can enter data directly into the Modules (see below) and either calculate specialist VAT adjustments to create MTD compliant journals or complete the VAT calculations for an uploaded spreadsheet.

# upload a spreadsheet

# upload a spreadsheet

To upload a spreadsheet click on Grid...

| fx |   |   |   |   |   |   |   |       |    |   |   |   |   |   |   |   | 2   |                         | & Reset           |
|----|---|---|---|---|---|---|---|-------|----|---|---|---|---|---|---|---|-----|-------------------------|-------------------|
| A  | В | С | D | E | F | G | Н | 1     | J  | K | L | М | N | 0 | р | Q | F - |                         |                   |
|    | - |   |   |   |   |   |   |       |    |   |   |   |   |   |   |   |     | Summary                 | ← Database        |
|    |   |   |   |   |   |   |   |       |    |   |   |   |   |   |   |   |     |                         |                   |
|    |   |   |   |   |   |   |   |       |    |   |   |   |   |   |   |   |     | Excel Upload            |                   |
|    |   |   |   |   |   |   |   |       |    |   |   |   |   |   |   |   |     |                         |                   |
|    |   |   |   |   |   |   |   |       |    |   |   |   |   |   |   |   |     |                         |                   |
| -  |   |   |   |   |   |   |   |       |    |   |   |   |   |   |   |   |     | Drop files here         | to upload         |
| -  |   |   |   |   |   |   |   |       |    |   |   |   |   |   |   |   |     | 1                       |                   |
| -  |   |   |   |   |   |   |   |       |    |   |   |   |   |   |   |   |     |                         |                   |
|    |   |   |   |   |   |   |   |       |    |   |   |   |   |   |   |   |     |                         |                   |
| -  |   |   |   |   |   |   |   |       |    |   |   |   |   |   |   |   |     | 1                       |                   |
|    |   |   |   |   |   |   |   |       |    |   |   |   |   |   |   |   |     |                         |                   |
|    |   |   |   |   |   |   |   |       |    |   |   |   |   |   |   |   |     | Export Values           |                   |
|    |   |   |   |   |   |   |   |       |    |   |   |   |   |   |   |   |     |                         |                   |
|    |   |   |   |   |   |   |   |       |    |   |   |   |   |   |   |   |     | nothing to export       |                   |
| _  |   |   |   |   |   |   |   |       |    |   |   |   |   |   |   |   |     |                         |                   |
|    |   |   |   |   |   |   |   |       |    |   |   |   |   |   |   |   |     | Save (or overwrite) exp | orted fields list |
| _  |   |   |   |   |   |   |   |       |    |   |   |   |   |   |   |   |     |                         |                   |
| -  |   |   |   |   |   |   |   |       |    |   |   |   |   |   |   |   |     | Summary                 | ← Database        |
| -  |   |   |   |   |   |   |   |       |    |   |   |   |   |   |   |   |     |                         |                   |
| -  |   |   |   |   |   |   |   |       |    |   |   |   |   |   |   |   | -   |                         |                   |
|    | 1 |   |   |   |   |   |   | a Int | 1. |   |   |   |   |   |   |   |     |                         |                   |

Click on the blue box "Drop files here to upload" ...

Files can either be uploaded or dropped...

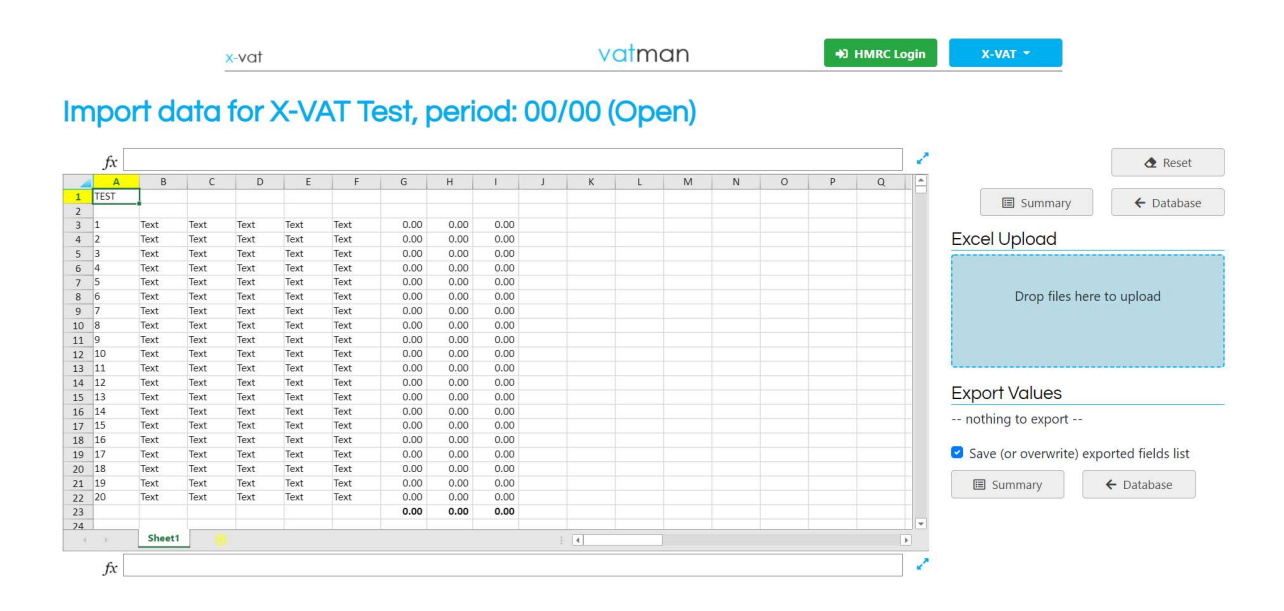

The Grid is an online spreadsheet (with limited functionality compared to Office 365; if complex data operations are necessary these should be done in the Excel Worksheet before upload). The spreadsheet must be an Excel Worksheet with an xlsx suffix (\*.xlsx). Other types of spreadsheet are not supported; for example, earlier versions of Excel or macro-enabled spreadsheets; hyperlinks or links to other spreadsheets should also be removed.

Typically, a spreadsheet should upload within 30 seconds maximum; if not, click back in the browser, simplify the spreadsheet and retry the upload. This can be done by hiding tabs (if there are multiple tabs) or removing formulas (if there are complex existing formulas). Finally, if the spreadsheet still fails to upload the relevant information can be consolidated in a single tab and a new Excel Workbook created by copying the single tab (this should upload immediately). It is also an option for the user to enter data directly into the Grid as Digital Records.

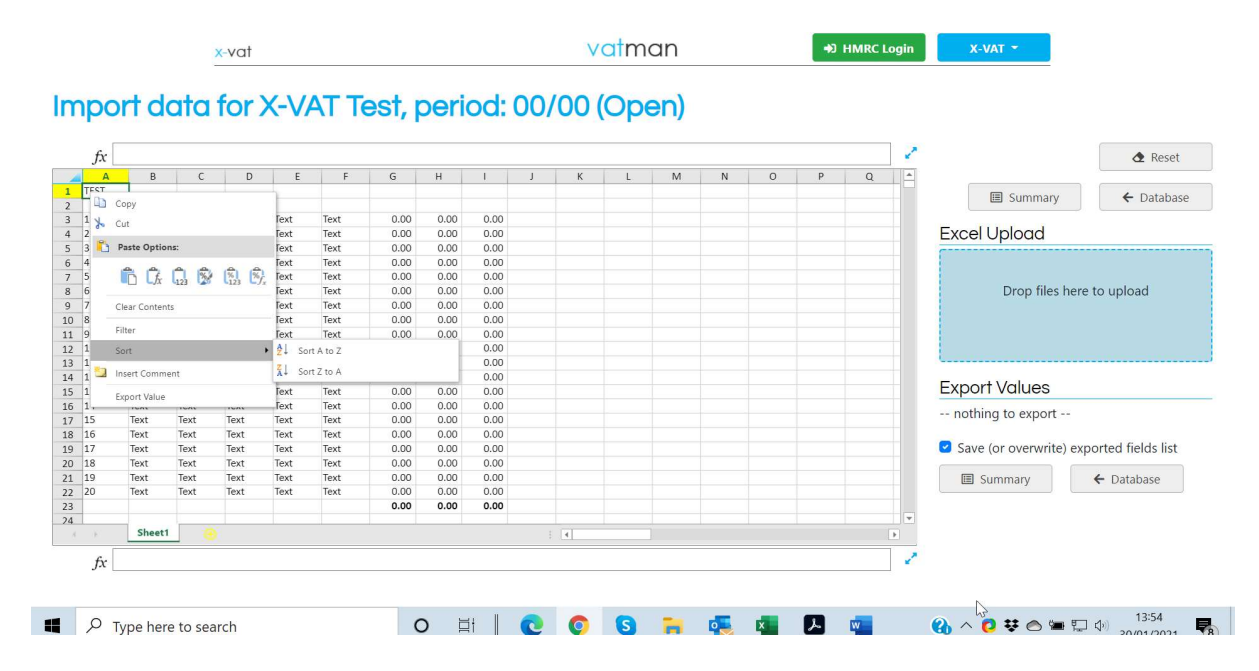

Right-click on the mouse to bring up the Grid Menu...

You can Cut, Copy or Paste Data, Clear Contents, Filter or Sort Data, Insert Comments, or Export Values.

Using the Export Value function you can transfer a value from the Grid to the Database (or VAT Return), thus enabling Digital Links between the VAT calculations in the compliance template and the (uploaded) source Digital Records.

|      |          | -        | -vui  |            |      |          |          |          |    | v     | unite   | 41.1 |   |   |   |   | - <u>-</u> |                         |                  |                      |
|------|----------|----------|-------|------------|------|----------|----------|----------|----|-------|---------|------|---|---|---|---|------------|-------------------------|------------------|----------------------|
| npo  | rt do    | ata      | for ) | X-V/       | AT T | est,     | peri     | iod:     | 00 | /00   | (Ope    | n)   |   |   |   |   |            |                         |                  |                      |
| fx   |          |          |       |            |      |          |          |          |    |       |         |      |   |   |   |   | 1          |                         |                  | 👌 Reset              |
| A    | В        | C        | D     | E          | F    | G        | н        | 1        | J  | К     | L       | M    | N | 0 | P | Q | -          |                         |                  |                      |
| TEST | /-       |          |       |            |      | -        |          |          |    |       |         |      |   |   |   |   |            |                         | Summary          | ← Databas            |
|      | Sales/Ou | tputs    | T     | <b>T</b> . | T    | Gross    | Net      | VAT      |    | 0.4   | 4.000   |      |   |   |   |   |            |                         |                  |                      |
| 1    | Text     | Text     | Text  | Text       | Text | 1,200.00 | 1,000.00 | 200.00   |    | BOX 1 | 1600    |      |   |   |   |   |            | Even                    | Lipland          |                      |
| 2    | Text     | Text     | Text  | Text       | Text | 1,200.00 | 1,000.00 | 200.00   |    | Box 2 | 1600.00 |      |   |   |   |   |            | Exce                    | opioda           |                      |
| 3    | Text     | Text     | Text  | Text       | Text | 1,200.00 | 1,000.00 | 200.00   |    | DOX 3 | 1000.00 |      |   |   |   |   |            |                         |                  |                      |
| 5    | Text     | Text     | Text  | Text       | Text | 1,200.00 | 1,000.00 | 200.00   |    | Box 5 | 800.00  |      |   |   |   |   |            |                         |                  |                      |
| 6    | Text     | Text     | Text  | Text       | Text | 1,200.00 | 1,000.00 | 200.00   |    | Box 6 | 8000    |      |   |   |   |   |            |                         | Drop files k     | pere to unload       |
| 7    | Text     | Text     | Text  | Text       | Text | 1,200.00 | 1.000.00 | 200.00   |    | Box 7 | 4000    |      |   |   |   |   |            | prop mes nere to aproud |                  |                      |
| 8    | Text     | Text     | Text  | Text       | Text | 1.200.00 | 1.000.00 | 200.00   |    | Box 8 | 0       |      |   |   |   |   |            |                         |                  |                      |
| r -  |          |          |       |            |      | 9,600.00 | 8,000.00 | 1,600.00 |    | Box 9 | 0       |      |   |   |   |   |            |                         |                  |                      |
|      | Purchase | s/Inputs |       |            |      |          |          |          |    |       |         |      |   |   |   |   |            |                         |                  |                      |
| 1    | Text     | Text     | Text  | Text       | Text | 600.00   | 500.00   | 100.00   |    |       |         |      |   |   |   |   |            | L                       |                  |                      |
| 2    | Text     | Text     | Text  | Text       | Text | 600.00   | 500.00   | 100.00   |    |       |         |      |   |   |   |   |            | -                       | 134.1            |                      |
| 3    | Text     | Text     | Text  | Text       | Text | 600.00   | 500.00   | 100.00   |    |       |         |      |   |   |   |   |            | Expo                    | rt values        |                      |
| 4    | Text     | Text     | Text  | Text       | Text | 600.00   | 500.00   | 100.00   |    |       |         |      |   |   |   |   |            |                         |                  |                      |
| 5    | Text     | Text     | Text  | Text       | Text | 600.00   | 500.00   | 100.00   |    |       |         |      |   |   |   |   |            | L3                      | 1600             | choose targ          |
| 6    | Text     | Text     | Text  | Text       | Text | 600.00   | 500.00   | 100.00   |    |       |         |      |   |   |   |   |            |                         |                  |                      |
| 7    | Text     | Text     | Text  | Text       | Text | 600.00   | 500.00   | 100.00   |    |       |         |      |   |   |   |   |            | C Cove                  |                  | ovported fields list |
| 8    | Text     | Text     | Text  | Text       | Text | 600.00   | 500.00   | 100.00   |    |       |         |      |   |   |   |   |            | SqA                     | e (or overwrite) | exported fields list |
|      |          |          |       |            |      | 4,800.00 | 4,000.00 | 800.00   |    |       |         |      |   |   |   |   |            | -                       | C                | A Databasa           |
|      |          |          |       |            |      |          |          |          |    |       |         |      |   |   |   |   |            | 1                       | summary          |                      |
| _    |          |          |       |            |      |          |          |          |    |       |         |      |   |   |   |   |            |                         |                  |                      |
| ×.   | Sheet1   |          |       | -b         | -    | -        |          |          |    | : 4   | -       |      |   |   |   |   |            |                         |                  |                      |
|      |          |          |       |            |      |          |          |          |    | 1     |         |      |   |   |   |   | <u> </u>   |                         |                  |                      |

To use Export Values right-click on the mouse and select Export Value...

Click on the cell from which the value is to be transferred (L3 in the example)...

An Export Values dropdown list will appear in the bottom right-hand of the screen...

You can transfer values from the Grid to the Database (where the VAT calculations will be carried out automatically. Or the VAT Return can be populated directly by selecting the VAT Return Boxes from the dropdown list ("choose target"). For example, choose target Box 1, and so on...

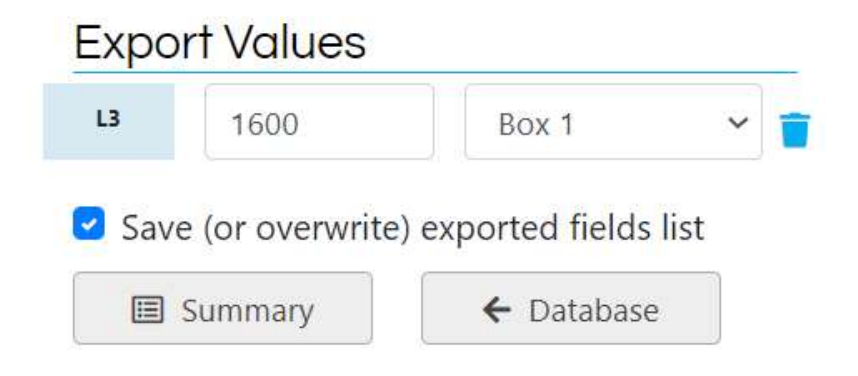

In the example, below a spreadsheet with the source Digital Records has been uploaded to the Grid. VAT Return Boxes 1, 4, 6 and 7 have been selected and transferred to the Database.

|    |          | ×         | var  |      |      |          |          |          |    | V     | aima    | n   |   |   | -21 | MRC Login |           | A-VAI        |               |      |
|----|----------|-----------|------|------|------|----------|----------|----------|----|-------|---------|-----|---|---|-----|-----------|-----------|--------------|---------------|------|
|    | ort d    | ata       | for  | X-V/ | AT T | Test,    | peri     | iod:     | 00 | /00   | (Ope    | en) |   |   |     |           |           |              |               |      |
| fx |          |           |      |      |      |          |          |          |    |       |         |     |   |   |     | 1         |           |              | đ I           | Rese |
| A  | В        | C         | D    | E    | F    | G        | н        | 1        | J  | К     | L       | М   | N | 0 | Р   | Q ^       |           |              |               |      |
| ST |          |           |      |      |      |          |          |          |    |       |         |     |   |   |     |           |           | E Summan/    | 6 Da          | tabi |
|    | Sales/O  | utputs    |      |      |      | Gross    | Net      | VAT      |    |       |         |     |   |   |     |           |           | Samilary     |               | (uD) |
|    | Text     | Text      | Text | Text | Text | 1,200.00 | 1,000.00 | 200.00   |    | Box 1 | 1600    |     |   |   |     |           | _         |              |               |      |
|    | Text     | Text      | Text | Text | Text | 1,200.00 | 1,000.00 | 200.00   |    | Box 2 | 0.00    |     |   |   |     |           | Exce      | el Upload    |               |      |
|    | Text     | Text      | Text | Text | Text | 1,200.00 | 1,000.00 | 200.00   |    | Box 3 | 1600.00 |     |   |   |     |           | · · · · · |              |               |      |
|    | Text     | Text      | Text | Text | Text | 1,200.00 | 1,000.00 | 200.00   |    | Box 4 | 800     |     |   |   |     |           |           |              |               |      |
|    | Text     | Text      | Text | Text | Text | 1,200.00 | 1,000.00 | 200.00   |    | Box 5 | 800.00  |     |   |   |     |           |           |              |               |      |
|    | Text     | Text      | Text | Text | Text | 1,200.00 | 1,000.00 | 200.00   |    | Box 6 | 8000    |     |   |   |     |           |           | Drop files h | ere to upload |      |
|    | Text     | Text      | Text | Text | Text | 1,200.00 | 1,000.00 | 200.00   |    | Box 7 | 4000    |     |   |   |     |           | 2         |              |               |      |
|    | Text     | Text      | Text | Text | Text | 1,200.00 | 1,000.00 | 200.00   |    | Box 8 | 0       |     |   |   |     |           |           |              |               |      |
|    |          |           |      |      |      | 9,600.00 | 8,000.00 | 1,600.00 |    | Box 9 | 0       |     |   |   |     |           |           |              |               |      |
|    | Purchase | es/Inputs |      |      |      |          |          |          |    |       |         |     |   |   |     |           |           |              |               |      |
|    | Text     | Text      | Text | Text | Text | 600.00   | 500.00   | 100.00   |    |       |         |     |   |   |     |           |           |              |               |      |
|    | Text     | Text      | Text | Text | Text | 600.00   | 500.00   | 100.00   |    |       |         |     |   |   |     |           | Evo       | ort Values   |               |      |
|    | Text     | Text      | Text | Text | Text | 600.00   | 500.00   | 100.00   |    |       |         |     |   |   |     |           | Expu      | n vulues     |               |      |
|    | Text     | Text      | Text | Text | Text | 600.00   | 500.00   | 100.00   |    |       |         |     |   |   |     |           | 16        | 000          | David.        |      |
|    | lext     | lext      | lext | lext | lext | 600.00   | 500.00   | 100.00   |    |       |         |     |   |   |     |           | 10        | 800          | BOX 4         |      |
|    | Text     | Text      | fext | Text | Text | 600.00   | 500.00   | 100.00   |    |       |         |     |   |   |     |           |           |              |               |      |
|    | lext     | lext      | lext | lext | lext | 600.00   | 500.00   | 100.00   |    |       |         |     |   |   |     |           | L3        | 1600         | Box 1         |      |
|    | Text     | Text      | Text | Text | Text | 600.00   | 500.00   | 100.00   |    |       |         |     |   | - |     |           |           |              |               |      |
|    |          |           |      |      |      | 4,800.00 | 4,000.00 | 800.00   |    |       |         |     |   |   |     |           | 1.9       | 0000         | David         |      |
|    |          |           |      |      |      |          |          |          |    |       |         |     |   |   |     |           | 10        | 8000         | BOX 6         |      |
|    |          |           |      |      |      |          |          |          |    |       |         |     |   |   |     | w         | 10        | 1000         |               |      |
|    | Sheet1   | ()        |      |      |      |          |          |          |    | 4     |         |     |   |   |     | •         | La.       | 4000         | Box /         |      |

These can be checked in the VAT Module in the Database:

| vat return |          |  |
|------------|----------|--|
| Box 1      | 1,600.00 |  |
| Box 2      | 0.00     |  |
| Box 3      | 1,600.00 |  |
| Box 4      | 800.00   |  |
| Box 5      | 800.00   |  |
| Box 6      | 8,000    |  |
| Box 7      | 4,000    |  |
| Box 8      | 0        |  |
| Box 9      | 0        |  |

And when ready to submit the VAT Return the final figures can be checked in the Summary...

| x-vat                      | vatman         |              | +) HMRC Login | X-VAT -    |
|----------------------------|----------------|--------------|---------------|------------|
| Summary for X-VAT Test, pe | eriod: 00/0    | 00           |               |            |
| ← Database                 | I≣ Period List | Profile List |               |            |
| VAT Account                |                |              |               | VAT Return |
| Scheme Adjustment          |                | 0.00         | Box 1         | 1,600.00   |
| Output Tax Method 1 Errors |                | 0.00         | Box 2         | 0.00       |
| Output Tax Adjustments     |                | 0.00         | Box 3         | 1,600.00   |
| Acquisition Tax            |                | 0.00         | Box 4         | 800.00     |
| BNB Adjustment             |                | 0.00         | Box 5         | 800.00     |
| PEX Adjustment             |                | 0.00         | Box 6         | 8,000      |
| CGS Adjustment             |                | 0.00         | Box 7         | 4,000      |

You can also export values to the VAT, SVR, FRS, AS1 and PEX Modules and calculate values for Standard VAT Returns, the Flat Rate Scheme, Apportionment Scheme 1 (Retail Scheme) and Partial Exemption (Standard Method).

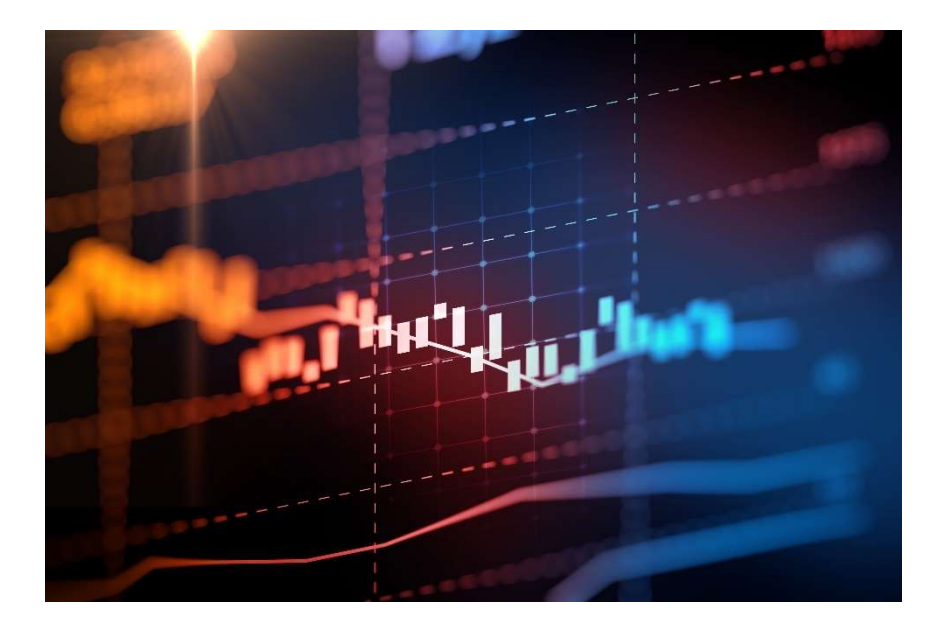

# submit vat returns

When the VAT Return figures have been finalised and checked the VAT Return can be submitted via the HMRC MTD API.

Click HMRC Login at the top of the page:

**HMRC** Login

(the taxable person must be registered with HMRC for MTD VAT Returns)

You will then connect to HMRC; click on "Continue" at the bottom of the page:

**vatman pro** needs permission to interact with HMRC on your behalf. To grant this authority, you'll need to:

- 1. Sign in to your Government Gateway account.
- 2. Enter the 6 digit access code we'll send to your mobile phone, landline or other device.
- 3. You might need to confirm who you are by answering some security questions on, for example, your passport, P60 or other documents.
- 4. Grant authority for this software to interact with HMRC on your behalf.

This authority will last for 18 months. You can <u>remove this authority</u> at any time.

# If you're an agent

Make sure you use the right account for the service you want to access.

For more details see <u>HMRC services for tax agents.</u>

Continue

Sign in to your HMRC account via Government Gateway User ID and Password:

### Sign in using Government Gateway

| Government Gateway user ID<br>This could be up to 12 characters. |  |
|------------------------------------------------------------------|--|
| ****                                                             |  |
| Password                                                         |  |
| •••••                                                            |  |
| Sign in                                                          |  |

You will be sent a 6 digit access code; enter the access code and click on "Continue"...

### Enter the access code

| We have sent a 6 digit access code to <b>*******3390</b> |
|----------------------------------------------------------|
| It may take a few minutes to arrive                      |
| Access code                                              |
|                                                          |
| Remember me for 7 days                                   |
| Problems receiving this code?                            |
| Continue                                                 |

Enter the access code and click "Grant authority" at the foot of the next page:

# Authority to interact with HMRC on your behalf

The **vatman pro** software application is requesting to do the following:

- Read invitations sent
- Cancel Invitations
- Check Relationship Status
- View your VAT information
- Modify invitations sentChange your VAT information

It will be able to do the above for 18 months from when you grant authority.

Grant authority <u>Do not grant authority</u>

vatman pro will act in accordance with their privacy policy.

# submit vat returns

This will take you back to the Summary:

| x-vat                                        |                    |            | vatman         |              | HMRC Logout 🗭 | X-VAT * |
|----------------------------------------------|--------------------|------------|----------------|--------------|---------------|---------|
| Summary                                      | for X-VA           | T Test, pe | eriod: 00/0    | 00           |               |         |
| ← Database                                   | 🔟 Grid             | Save       | I≡ Period List | Profile List | ]             |         |
| Submit your VAT Ret                          | urn information to | HMRC       |                |              |               |         |
| Check VAT Returns D<br><mark>↓ Update</mark> | ue                 |            |                |              |               |         |

Click on Update to check VAT Returns due and select the VAT Return Period for submission...

| x-vat                                             |                      |            | vatman        |              | HMRC Logout 🕞 | X-VAT 👻 |
|---------------------------------------------------|----------------------|------------|---------------|--------------|---------------|---------|
| Summary                                           | for X-VA             | T Test, pe | eriod: 00/0   | 00           |               |         |
| ← Database                                        | 🔟 Grid               | Save       | E Period List | Profile List |               |         |
| Submit your VAT Re                                | eturn information to | HMRC       |               |              |               |         |
| Check VAT Returns<br>↓ Update                     | Due                  |            |               |              |               |         |
| Period:<br>select a period -<br>select a period - |                      | 🛓 Submit   |               |              |               |         |
| 1120<br>0221                                      |                      |            |               |              |               |         |

Select the required VAT Period from the dropdown list...

# submit vat returns

Click on Submit and the Declaration screen will be displayed...

|          | đ                                                                                    | voimon                                       |                               | HMRC Logout 🗭        | X-1 |
|----------|--------------------------------------------------------------------------------------|----------------------------------------------|-------------------------------|----------------------|-----|
|          | Submit your VAT Return to HMRC                                                       |                                              |                               | ×                    |     |
| nary     | VAT Due Sales                                                                        | Box 1                                        | 1,600.00                      |                      |     |
|          | VAT Due Acquisitions                                                                 | Box 2                                        | 0.00                          |                      |     |
|          | Total VAT Due                                                                        | Box 3                                        | 1,600.00                      |                      |     |
| ur VAT R | VAT Reclaimed Current Period                                                         | Box 4                                        | 800.00                        |                      |     |
| Returns  | Net VAT Due                                                                          | Box 5                                        | 800.00                        |                      |     |
|          | Total Value Sales Ex VAT                                                             | Box 6                                        | 8,000                         |                      |     |
|          | Total Value Purchases Ex VAT                                                         | Box 7                                        | 4,000                         |                      |     |
|          | Total Value Goods Supplied Ex VAT                                                    | Box 8                                        | 0                             |                      |     |
|          | Total Acquisitions Ex VAT                                                            | Box 9                                        | 0                             |                      |     |
|          | DECLARATION                                                                          |                                              |                               |                      |     |
|          | When you submit this VAT information the true and complete. A false declaration care | you are making a le<br>an result in prosecut | gal declaration that<br>tion. | t the information is | VA  |
| stment   |                                                                                      |                                              |                               |                      |     |
|          |                                                                                      |                                              | No                            | Yes                  |     |
| ethod 1  | enois                                                                                |                                              | 0.00                          | DUX 2                |     |
|          |                                                                                      |                                              |                               |                      |     |

If the VAT Return is correct click on Yes to submit...

And a confirmation message of successful submission will be displayed (the submission details are recorded in the system for future reference).

Click on Add Link in the Xero column in the Profile List...

| Name      | Contact      | Location         | Xero     | Actions |
|-----------|--------------|------------------|----------|---------|
| X-VAT Ltd | Martin Kaney | Exchange Place 2 | Add Link | a       |
|           |              | 5 Semple Street  |          |         |
|           |              | Edinburgh        |          |         |
|           |              | EH3 8BL          |          |         |

To create a new Xero Link select Create a new connection from scratch...

| Create a Xero link                                                                                                 |                                                  |                                                              |                                                       |         |
|----------------------------------------------------------------------------------------------------|--------------------------------------------------|--------------------------------------------------------------|-------------------------------------------------------|---------|
| Create a new connect                                                                                               | tion from scratch                                | ı                                                            |                                                       |         |
| You will be taken to a separate scre                                                                               | en and then asked to follow                      | v steps 1 - 4 to create a entirely n                         | ew link to a Xero account.                            |         |
|                                                                                                    |                                                  |                                                              |                                                       |         |
| Share Yero Client Id.                                                                                              | and Yero Client S                                | Secret with selected n                                       | vrofile                                               |         |
| <ul> <li>Share Xero Client Id</li> <li>Please select a profile that is bound</li> </ul>                            | and Xero Client S                                | Secret with selected p                                       | orofile:                                              | Step 3. |
| • Share Xero Client Id<br>Please select a profile that is bound<br>choose a profile                                | and Xero Client S<br>with already linked Xero ad | Secret with selected p<br>ccount and then you'll be taken to | profile:<br>o a separate screen. Please continue from | Step 3. |
| <ul> <li>Share Xero Client Id</li> <li>Please select a profile that is bound</li> <li> choose a profile</li> </ul> | and Xero Client S<br>with already linked Xero ac | Secret with selected p                                       | profile:<br>o a separate screen. Please continue from | Step 3. |

Follow Step 1 to Step 4 below:

### Step 1

Go to https://developer.xero.com/app/manage. Log in with your Xero account credentials and make sure you're in MyApps tab. Once you're in the right place click the **New app** button located in the top right corner.

### Step 2

In the Add a new app popup fill the form fields with the following values:

### Name: vatman pro

Integration type: Web app (choose the radio option) Company or application URL: https://vatman.online Privacy policy URL (optional): https://vatman.online/Account/PrivacyPolicy OAuth 2.0 redirect URIs: https://vatman.online/Home/XeroOAuthRedirect

and click the Create app button.

Go to https://developer.xero.com/app/manage

Login to your Xero account; ensure you are in the MyApps Tab.

Click the New App Button – App Name: enter vatman pro – select Web App.

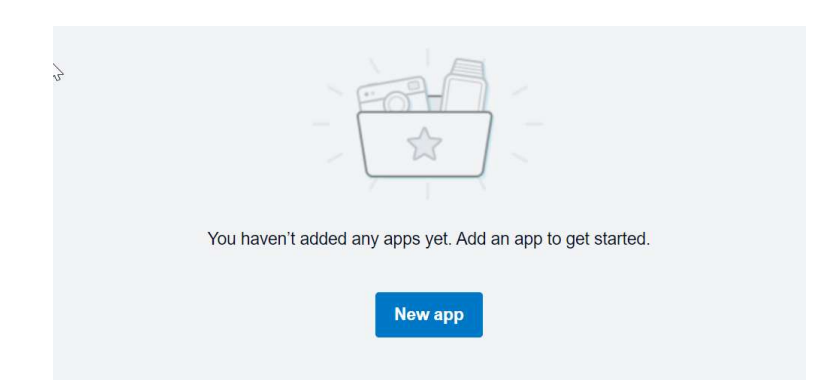

| Explorer My | Ar Add a new app ×                                            |  |
|-------------|---------------------------------------------------------------|--|
|             | App name                                                      |  |
| •           | vatman pro                                                    |  |
|             | Integration type                                              |  |
|             | O Web app                                                     |  |
|             | Standard auth code                                            |  |
|             | Connect up to 25 organisations before certification           |  |
|             | Mobile or desktop app                                         |  |
|             | Auth code with PKCE. For native apps that                     |  |
|             | can't securely store a client secret                          |  |
|             | Connect up to 25 organisations before certification           |  |
|             | Custom connection                                             |  |
|             | Premium one-to-one integration that utilises                  |  |
|             | the client credentials grant type                             |  |
|             | Only available to Xero organisations in UK, Australia and New |  |
|             | Zealand                                                       |  |

Copy and paste

https://vatman.online

and

https://vatman.online/Home/XeroOAuthRedirect

from Step 2

Tick and agree Xero Developer Platform Terms & Conditions

**Click Create App** 

| https://vatman.onli          | ne                                                    |
|------------------------------|-------------------------------------------------------|
| Redirect URI                 |                                                       |
| https://vatman.onli          | ne/Home/XeroOAuthRedirect                             |
| dd more redirects after crea | ating app. Learn about redirects 🖸                    |
| I have read and ag           | ree to the <u>Xero Developer Platforn</u><br><u>s</u> |
|                              |                                                       |

Scroll down and enter Privacy Policy URL (optional) and the Terms & Conditions URL (optional).

Then click on the configuration link...

### OAuth credentials have moved

View and edit under the new configuration menu.

Click on Generate a Secret...

52

| O | Сору |
|---|------|
|   |      |
| Ο | Сору |
|   | 0    |

Make sure to copy and paste your new secret immediately. You won't be able to see it again.

Click on Copy to copy the Client id and Client secret to Step 3 in vatman pro...

### Step 3

Once the app is created on the Xero's side you'll be taken to App details screen.
 Scroll down to the OAuth 2.0 credentials section and click on Generate a secret.

Now using Copy links copy and paste Client id and Client secret to the form below and click the Connect button.

| A225C46616C542    | BAD4CA745638E34DD                |
|-------------------|----------------------------------|
| lient secret:     |                                  |
| pEGbJkO_irA1rrRll | IIB2s9BcpkWJwtPiwps-OgeuPbYWcalO |

Click Connect and then Allow Access...

### vatman pro wants access to:

### Organisation data

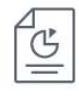

View and manage your business transactions

### User account information

X-VAT Ltd

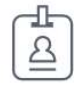

### X-VAT Xero

View your name, email, and user profile.

By allowing access, you agree to the transfer of your data between Xero and this application in accordance with Xero's Terms of use and the application provider's terms of use and privacy policy.

You can disconnect at any time by going to Connected apps in your Xero settings.

Allow access

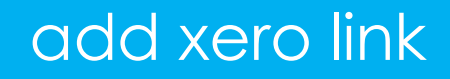

Then go to Step 4...

| Step 4                                                                             |                           |
|------------------------------------------------------------------------------------|---------------------------|
| Match <b>X-VAT Ltd</b> with the proper Xe<br>Select the proper Xero tenant for thi | ero tenant:<br>s profile: |
| X-VAT Ltd                                                                          | ~                         |
| A Match                                                                            |                           |
| ← Back                                                                             |                           |

Match vatman pro to the Xero tenant from the dropdown list...

Click Match and confirm...

Click OK if match successful and return to Profile List...

After connection the Profile List will display a Xero login (and delete) function.

| Name      | Contact      | Location         | Xero      | Ac |
|-----------|--------------|------------------|-----------|----|
| X-VAT Ltd | Martin Kaney | Exchange Place 2 | 🔒 Login 🛅 |    |
|           |              | 5 Semple Street  |           |    |
|           |              | Edinburgh        |           |    |
|           |              | EH3 8BL          |           |    |

### connect to xero

In the Profile List click on Login to Xero...

| profile list<br>Account Id: XV0000 | <b>102</b> , Profiles: <b>1</b> / 10 | Filter:                                                     |           | Add Profile |
|------------------------------------|--------------------------------------|-------------------------------------------------------------|-----------|-------------|
| Name                               | Contact                              | Location                                                    | Xero      | Actions     |
| X-VAT Ltd                          | Martin Kaney                         | Exchange Place 2<br>5 Semple Street<br>Edinburgh<br>EH3 8BL | 🔒 Login 🛅 | 1           |
| Add Profile                        |                                      |                                                             |           |             |

Click on Allow Access...

### vatman pro wants access to:

### **Organisation data**

G

### X-VAT Ltd

View and manage your business transactions

### User account information

| -  |  |
|----|--|
| 12 |  |
|    |  |

### X-VAT Xero

View your name, email, and user profile.

By allowing access, you agree to the transfer of your data between Xero and this application in accordance with Xero's Terms of use and the application provider's terms of use and privacy policy.

You can disconnect at any time by going to Connected apps in your Xero settings.

Allow access

You will be Logged in to Xero...

|                  | vatman                                                    | →) HMRC Login                                                                               | X-VAT 👻                                                                                                    |
|------------------|-----------------------------------------------------------|---------------------------------------------------------------------------------------------|----------------------------------------------------------------------------------------------------|
|                  | Filter:                                                   |                                                                                             | Add Profile                                                                                                    |
| Profiles: 1 / 10 |                                                           |                                                                                             |                                                                                                    |
| Contact          | Location                                                  | Xero                                                                                        | Actions                                                                                                    |
| Martin Kaney     | Exchange Place 2                                          | Logged in 🕒                                                                                 | 1                                                                                                    |
|                  | 5 Semple Street                                           |                                                                                             |                                                                                                    |
|                  | Edinburgh                                                 |                                                                                             |                                                                                                    |
|                  | FUD ODI                                                   |                                                                                             |                                                                                                    |
|                  | Profiles: <b>1</b> / 10<br><b>Contact</b><br>Martin Kaney | Profiles: 1 / 10  Contact Location  Martin Kaney Exchange Place 2 5 Semple Street Edinburgh | Contact     Location     Xero       Martin Kaney     Exchange Place 2<br>5 Semple Street<br>Edinburgh     Logged in G+ |

Click on a Profile, open a VAT Period and go to the Grid...

Select the required dates to Import data from Xero...

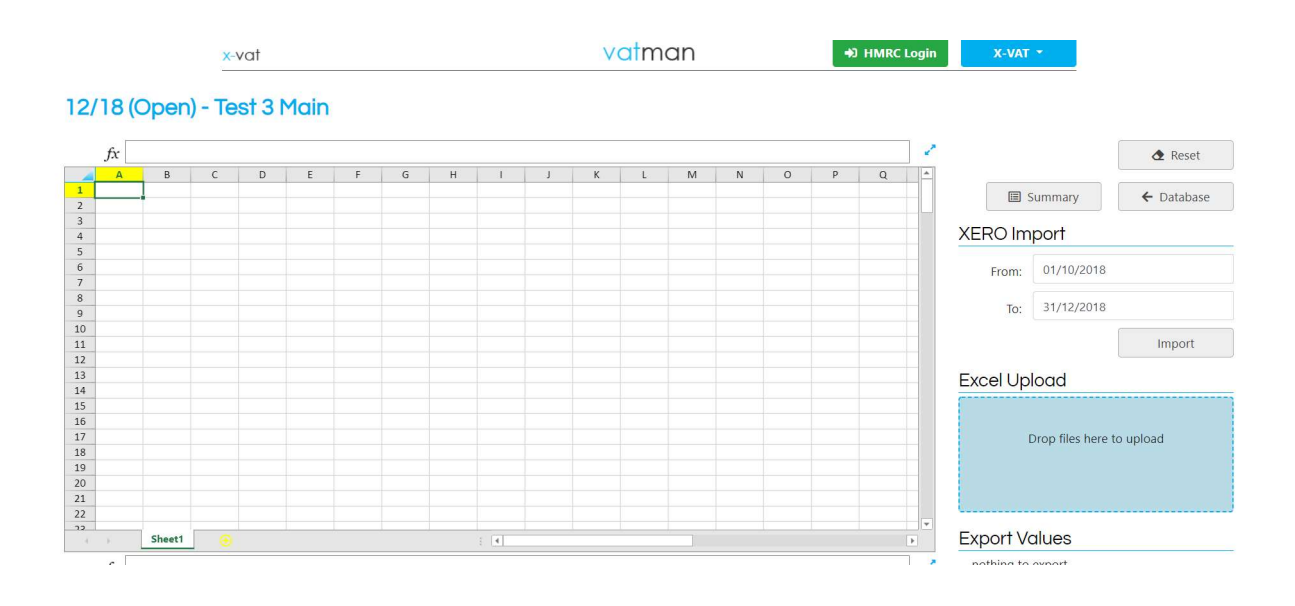

### Click Import...

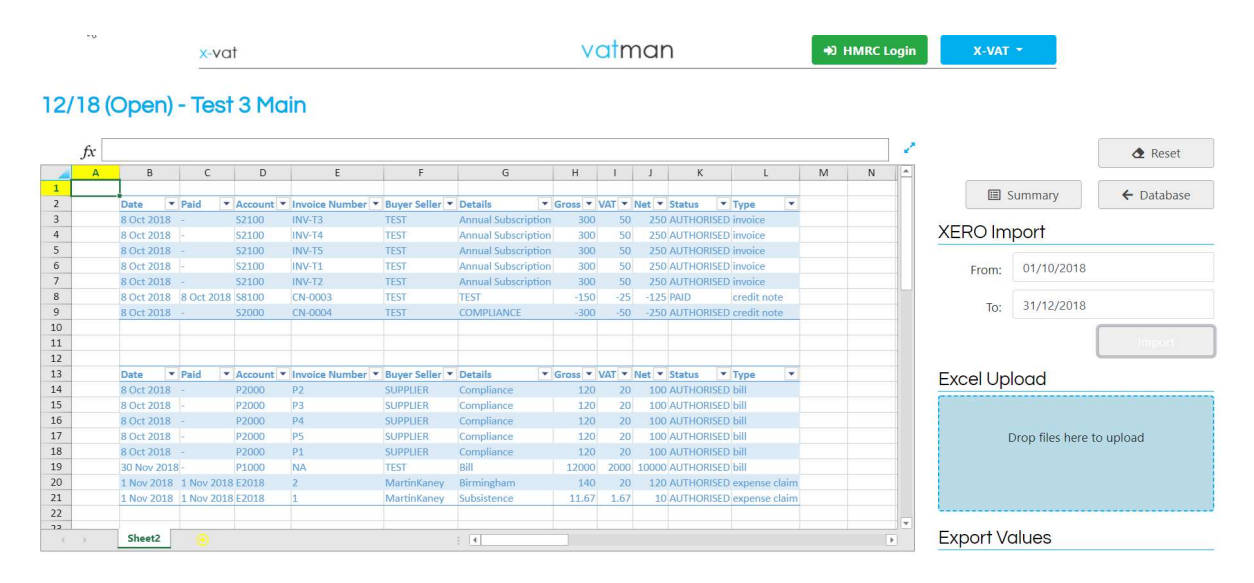

Invoices, Credit Notes, Bills and Expenses Claims for the selected dates will be imported to the Grid. As an alternative an Excel VAT Return Report can be run from Xero and uploaded as a spreadsheet into the Grid (after conversion to .xlsx format); this may be a more viable option if significant data processing in Excel is required before upload (the Grid has limited functionality as a spreadsheet).

You can then carry out specialist VAT calculations in the Grid using Export Values (see Upload a Spreadsheet). Cell values can be exported to the Database Modules; the calculations are then carried out automatically and the results transferred to the VAT Module and Summary.

The following adjustments can be exported as Xero Journals in CSV form from the Summary; the CSV can then be imported to Xero to adjust the VAT Return figures accordingly (the Journal uses Account Code 820, the standard locked Xero VAT Code).

Scheme Adjustment Output Tax Method 1 Errors Output Tax Adjustment Acquisition Tax BNB Adjustment PEX Adjustment CGS Adjustment Input Tax Method 1 Errors Input Tax Adjustment Go to Summary...

Click the required Journal Button and the CSV Journal will be downloaded automatically (if the values are Reduced-Rate rather than Standard-Rated then tick the RR box before clicking the Journal Button).

There may be more than one adjustment; a separate CSV Journal is created for each.

| 4 | VAT Account                                | Adjustment | Xero      | RR |       | VAT Return |
|---|--------------------------------------------|------------|-----------|----|-------|------------|
|   | Scheme Adjustment                          | 1,624.24   | Journal   |    | Box 1 | 11,228.76  |
|   | Output Tax Method 1 Errors                 | 0.00       | 🖹 Journal |    | Box 2 | 0.00       |
|   | Output Tax Adjustments                     | 0.00       | 🖹 Journal |    | Box 3 | 11,228.76  |
|   | Acquisition Tax<br>To 31/12/20 (except NI) | 0.00       | Journal   |    | Box 4 | 4,250.00   |
|   | BNB Adjustment                             | 0.00       | Journal   |    | Box 5 | 6,978.76   |
|   | PEX Adjustment                             | 0.00       | Journal   |    | Box 6 | 90,395     |
|   | CGS Adjustment                             | 0.00       | 🖹 Journal |    | Box 7 | 40,000     |
|   | Input Tax Method 1 Errors                  | 0.00       | 🖹 Journal |    | Box 8 | 0          |
|   | Input Tax Adjustments                      | 0.00       | Journal   |    | Box 9 | 0          |

To import the CSV Journal to Xero follow the procedure in Journal Reports in Xero (click on the Accounting Menu in the Dashboard and click Reports; scroll down to Journal Reports and follow Xero instructions).

Check the VAT Return Report to ensure that the adjusted VAT Return is now correct.

### vat account

The VAT Account Module (VAT) consolidates the VAT calculations from the other Modules: Output Tax, Input Tax, Outputs and Inputs; click on VAT. It displays all the elements of the VAT Return calculation (no direct data entry except for final adjustments).

| VAT              |             |  |
|------------------|-------------|--|
| vat account      |             |  |
| Key Reference    |             |  |
| Client Reference | vatman      |  |
| Client Name      | X-VAT Test  |  |
| Client VRN       | 175 8625 69 |  |
| VAT Period       | 00/00X      |  |
| Location         | UK          |  |
| Returns          | quarterly ~ |  |
| Standard Rate    | 20.00%      |  |
| Reduced Rate     | 5.00%       |  |
| Zero Rate        | 0.00%       |  |

The VAT Return figures are finalised in the Database (and copied to the Summary).

| at return |          |  |
|-----------|----------|--|
| Box       | 1,600.00 |  |
| Box 2     | 0.00     |  |
| Box 3     | 1,600.00 |  |
| Box 4     | 800.00   |  |
| Box       | 800.00   |  |
| Box 6     | 8,000    |  |
| Box       | 4,000    |  |
| Box 8     | 0        |  |
| Box 9     | 0        |  |

### standard vat return

The Standard VAT Return Module (SVR) contains the basic VAT Return data: Outputs and Inputs (Sales/Income and Purchases/Expenditure); click on SVR. This can be entered directly (but this is not MTD compliant); for full MTD compliance export values from the Grid.

| standard-rated sales 0.00 0.00 0.00 0.00 0.00 0.00 0.00 0.                                                                                                    | vat<br>0.00<br>0.00<br>0.00<br>0.00<br>0.00<br>0.00<br>0.00 |
|----------------------------------------------------------------------------------------------------|-------------------------------------------------------------|
| invoiced sales 0.00 0.00 0.00 0.00 invoiced sales 0.00 0.00 0.00 0.00 0.00 0.00 0.00 0.                                                                                                    | 0.00<br>0.00<br>0.00<br>0.00<br>0.00<br>0.00                |
| invoiced sales 0.00 0.00<br>reduced-rate sales 0.00 0.00<br>invoiced sales 0.00 0.00<br>zero-rated sales 0.00 0.00<br>gross 0.00<br>gross net<br>0.00 0.00<br>gross net<br>0.00 0.00<br>gross net<br>0.00 0.00<br>0.00 0.00 | 0.00<br>0.00<br>0.00<br>0.00<br>0.00<br>0.00                |
| reduced-rate sales       0.00       0.00         invoiced sales       0.00       0.00         zero-rated sales       0.00       0.00         gross       outputs       0.00         total taxable sales       0.00       0.00         gross       net       0.00         gross       net       0.00         uk exports       0.00       0.00         gross       net       0.00         outside scope sales       0.00       0.00         gross       net       0.00         outside scope sales       0.00       0.00         gross       net       0.00         standard-rated purchases       0.00       0.00         gross       net       0.00         0.00       0.00       0.00                                                                                                    | 0.00<br>0.00<br>0.00<br>0.00                                |
| invoiced sales o.00 o.00 o.00 o.00 o.00 o.00 o.00 o.0                                                                                                    | 0.00<br>output tax<br>0.00                                  |
| zero-rated sales     0.00     0.00       gross     outputs       0.00     0.00       gross     net       0.00     0.00       gross     net       0.00     0.00       gross     net       0.00     0.00       gross     net       0.00     0.00       gross     net       outside scope sales     0.00       gross     net       0.00     0.00       gross     net       outside scope sales     0.00       0.00     0.00       gross     net       outside scope sales     0.00       0.00     0.00                                                                                                    | output tax<br>0.00                                          |
| gross     outputs       total taxable sales     0.00     0.00       gross     net       0.00     0.00       gross     net       0.00     0.00       gross     net       0.00     0.00       gross     net       0.00     0.00       gross     net       0.00     0.00       gross     net       0.00     0.00       gross     net       0.00     0.00       gross     net       0.00     0.00       gross     net       0.00     0.00       gross     net       0.00     0.00                                                                                                    | output tax<br>0.00                                          |
| total taxable sales     0.00     0.00       gross     net       0.00     0.00       gross     net       uk exports     0.00       gross     net       outside scope sales     0.00       gross     net       outside scope sales     0.00       gross     net       outside scope sales     0.00       gross     net       outside scope sales     0.00       gross     net       o.00     0.00                                                                                                    | 0.00                                                        |
| gross     net       To 31/12/20 (except N)     0.00     0.00       gross     net       uk exports     0.00     0.00       gross     net       outside scope sales     0.00     0.00       gross     net       outside scope sales     0.00     0.00       gross     net       outside scope sales     0.00     0.00       gross     net       outside scope sales     0.00     0.00       gross     net       outside scope sales     0.00     0.00       gross     net     0.00       standard-rated purchases     0.00     0.00                                                                                                    | vat                                                         |
| eu removals<br>To 31/12/20 (except N)     0.00     0.00       gross     net       uk exports     0.00     0.00       gross     net       outside scope sales     0.00     0.00       gross     net       total non-uk sales     0.00     0.00       proses/expenditure     gross     net       standard-rated purchases     0.00     0.00       prose     0.00     0.00                                                                                                    | vat                                                         |
| gross     net       uk exports     0.00     0.00       gross     net       outside scope sales     0.00     0.00       gross     net       total non-uk sales     0.00     0.00       nases/expenditure     gross     net       standard-rated purchases     0.00     0.00                                                                                                    | vat                                                         |
| uk exports     0.00     0.00       gross     net       outside scope sales     0.00     0.00       gross     net       total non-uk sales     0.00     0.00       nases/expenditure     gross     net       standard-rated purchases     0.00     0.00                                                                                                    | vat                                                         |
| gross     net       outside scope sales     0.00     0.00       gross     net       total non-uk sales     0.00     0.00       rcsses/expenditure     0.00     0.00       standard-rated purchases     0.00     0.00       reduced-rate purchases     0.00     0.00                                                                                                    | vat                                                         |
| outside scope sales     0.00     0.00       gross     net       total non-uk sales     0.00     0.00       mases/expenditure     gross     net       standard-rated purchases     0.00     0.00                                                                                                    | vat                                                         |
| gross     net       total non-uk sales     0.00       ndses/expenditure       standard-rated purchases     0.00       reduced-rate purchases     0.00                                                                                                    | vat                                                         |
| total non-uk sales 0.00 0.00 0.00 0.00 0.00 0.00 0.00 0.                                                                                                    | vat                                                         |
| standard-rated purchases 0.00 0.00 0.00                                                                                                    | vat                                                         |
| standard-rated purchases 0.00 0.00                                                                                                    |                                                             |
| reduced-rate purchases 0.00                                                                                                    | 0.00                                                        |
| Teduced fute partitudes 0.00                                                                                                    | 0.00                                                        |
| zero-rated purchases 0.00 0.00                                                                                                    |                                                             |
| pva imports 0.00 0.00                                                                                                    | 0.00                                                        |
| eu acquisitions<br>To 31/12/20 (except NI) 0.00                                                                                                    | 0.00                                                        |
| imports vat paid 0.00 0.00                                                                                                    | 0.00                                                        |
| gross net                                                                                                    | vat                                                         |
| other business purchases 0.00 0.00                                                                                                    | 0.00                                                        |
| gross net                                                                                                    | vat                                                         |
| overheads/expenses 0.00 0.00                                                                                                    | 0.00                                                        |
| gross net                                                                                                    | reverse charge                                              |
| domestic reverse charge 0.00 0.00                                                                                                    | 0.00                                                        |
| gross net                                                                                                    |                                                             |

The SVR Module also includes a Fuel Scale Charge option (you can add as many vehicles as necessary):

| co2 emissions* | ~ |  |
|----------------|---|--|
|                |   |  |
| scale charge   |   |  |
| output tax     |   |  |
| outputs        |   |  |

Finally, there is Summary VAT Account to balance and check the VAT Return data.

| summary vat account |      |  |
|---------------------|------|--|
| output tax          | 0.00 |  |
| input tax           | 0.00 |  |
| outputs             | 0.00 |  |
| inputs              | 0.00 |  |

# flat rate scheme

The Flat Rate Scheme Module (FRS) allows you to calculate the VAT Return on the Flat Rate Scheme; click on FRS.

| FRS                 |                                        |      |      |  |
|---------------------|----------------------------------------|------|------|--|
| scheme sales        |                                        |      |      |  |
|                     | gross                                  | net  | vat  |  |
| flat rate turnover  | 0.00                                   | 0.00 | 0.00 |  |
| flate rate sector   | ſ                                      |      |      |  |
| trade sector        | `````````````````````````````````````` |      |      |  |
| 1% discount         |                                        |      |      |  |
| cost of goods       | 0.00                                   |      |      |  |
| goods percentage    | 0.00%                                  |      |      |  |
| limited cost trader | yes                                    |      |      |  |
| sector percentage   | 16.50%                                 |      |      |  |

You can include data which falls outside the Flat Rate Scheme (such as Reverse Charge and EU Acquisitions).

Partial Exemption does not apply in the Flat Rate Scheme and if the Capital Goods Scheme applies the business must leave the Flat Rate Scheme.

# apportionment scheme 1

The Apportionment Scheme 1 Module (AS1) allows you to calculate the VAT Return on the Retail Scheme Apportionment Scheme 1; click on AS1.

The calculated scheme output tax is carried through to the VAT Account.

| me / income                                                                                           |                              |                              |      |                   |
|----------------------------------------------------------------------------------------------------|------------------------------|------------------------------|------|-------------------|
|                                                                                                    | gross                        | net                          | vat  |                   |
| daily gross takings                                                                                   | 0.00                         | 0.00                         | 0.00 |                   |
| ases/expenditure                                                                                      | gross                        | net                          | vat  |                   |
|                                                                                                    | -                            |                              |      |                   |
| tandard-rated purchases                                                                               | 0.00                         | 0.00                         | 0.00 | 0.00%             |
| standard-rated purchases<br>reduced-rate purchases                                                    | 0.00                         | 0.00                         | 0.00 | 0.00%             |
| standard-rated purchases<br>reduced-rate purchases<br>zero-rated purchases                            | 0.00<br>0.00<br>0.00         | 0.00 0.00 0.00               | 0.00 | 0.00% 0.00% 0.00% |
| standard-rated purchases<br>reduced-rate purchases<br>zero-rated purchases<br>total taxable purchases | 0.00<br>0.00<br>0.00<br>0.00 | 0.00<br>0.00<br>0.00<br>0.00 | 0.00 | 0.00% 0.00% 0.00% |

The Module also has an Annual Adjustment function.

# partial exemption standard method

The Partial Exemption Standard Method Module (PEX) allows you to calculate Partial Exemption for VAT Period and/or an Annual Adjustment; click on PEX. You can either do the calculation as part of a VAT Return in the program or as a separate calculation to create digitally compliant VAT journals or adjustments for online accounting systems.

Direct attribution of input tax is first:

| PEX                |      |       |  |
|--------------------|------|-------|--|
| direct attribution |      |       |  |
|                    | vat  |       |  |
| taxable input tax  | 0.00 |       |  |
|                    | net  | gross |  |
|                    | 0.00 | 0.00  |  |
|                    | vat  |       |  |
| exempt input tax   | 0.00 |       |  |
|                    | net  | gross |  |
|                    | 0.00 | 0.00  |  |
|                    | vat  |       |  |
| non-input tax      | 0.00 |       |  |
|                    | net  | gross |  |
|                    | 0.00 | 0.00  |  |

Followed by the Partial Exemption % calculation.

In the Standard Method this means the taxable outputs divided by the total outputs (taxable and exempt).

There is also a non-business % if required for a Partial Exemption Combined Method calculation or Business/Non-Business Apportionment.

# partial exemption standard method

| outputs                   |      |
|---------------------------|------|
|                           | net  |
| taxable outputs           | 0.00 |
| exempt outputs            | 0.00 |
| non-business income       | 0.00 |
| total attributable income | 0.00 |
| incidental outputs        | 0.00 |
| notes                     |      |
| taxable %                 | 0%   |
| exempt %                  | 0%   |
| non-business %            | 0%   |

Then Residual Input Tax can be calculated:

| vat              |                 |                |
|------------------|-----------------|----------------|
| 0.00             |                 |                |
| net              | gross           |                |
| 0.00             | 0.00            |                |
| taxable %        | exempt %        | non-business % |
| 0%               | 0%              | 0%             |
| residual         | residual        | residual       |
| taxable inputs   | exempt inputs   | non-inputs     |
| 0.00             | 0.00            | 0.00           |
| residual taxable | residual exempt | residual       |
| input tax        | input tax       | non-input tax  |
| 0.00             | 0.00            | 0.00           |

The final figures for the VAT Period are then calculated...

# partial exemption standard method

The Partial Exemption/Business/Non-Business Summary displays the calculated values and any adjustments are carried back to the VAT Account:

|                                         | taxable<br>input tax | exempt<br>input tax | non-input tax     | total         |
|-----------------------------------------|----------------------|---------------------|-------------------|---------------|
| directly attributable                   | 0.00                 | 0.00                | 0.00              | 0.00          |
| residual input tax                      | 0.00                 | 0.00                | 0.00              | 0.00          |
| total input tax                         | 0.00                 | 0.00                | 0.00              | 0.00          |
| period exempt adjustment                | 0.00                 |                     |                   |               |
| pex annual adjustment                   | 0.00                 |                     |                   |               |
| pex adjustment                          | 0.00                 | simplified test 1   | simplified test 2 | original test |
| period pex de minimis                   | yes                  | yes                 | yes               | yes           |
| non-b <mark>u</mark> siness adjustment  | 0.00                 |                     |                   |               |
|                                         | 0.00                 |                     |                   |               |
| bnb annual adjustment                   | 0.00                 |                     |                   |               |
| bnb annual adjustment<br>bnb adjustment | 0.00                 |                     |                   |               |

The de minimis tests are checked automatically.

The Module also has an Annual Adjustment function.

### capital goods scheme

The Capital Goods Scheme Module (CGS) allows you to calculate capital items adjustments (for an unlimited number of capital items); click on CGS.

You can either add a new capital item for the current period (First Interval) or link to an existing capital item already in the system.

You can complete retrospective calculations or a full calculation to the Final Interval, to create digitally compliant VAT journals or adjustments for online accounting systems.

| CGS                                                                                 |                                                                        |                                           |                                                  |                            |                              |
|-------------------------------------------------------------------------------------|------------------------------------------------------------------------|-------------------------------------------|--------------------------------------------------|----------------------------|------------------------------|
| capital goods scł                                                                   | add new                                                                | add e                                     | xisting                                          |                            |                              |
| notes<br>The Capital Goods Sche<br>The Capital Goods Sche<br>with VAT bearing expen | eme runs over a 10 ye<br>eme is mandatory and<br>diture of £250,000 or | ar period for I<br>must be used<br>more). | land and property.<br>d for Capital Items (inclu | uding any land, property o | or capital project purchased |
| CGS                                                                                 |                                                                        |                                           |                                                  |                            |                              |
| capital goods scl                                                                   | neme                                                                   |                                           |                                                  |                            |                              |
| capital item                                                                        | X                                                                      |                                           |                                                  | notes                      |                              |
| item reference                                                                      | x                                                                      |                                           |                                                  |                            |                              |
| last period reference                                                               | - none -                                                               |                                           |                                                  |                            |                              |
|                                                                                     | vat incurred                                                           | taxable                                   | exempt                                           | non-business               | period                       |
| first interval                                                                      | 0.00                                                                   | 0.00%                                     | 0.00%                                            | 0.00%                      | 00/00                        |
|                                                                                     | baseline                                                               | taxable                                   | exempt                                           | non-business               | percentages must             |
| input tax                                                                           | 0.00                                                                   | 0.00                                      | 0.00                                             | 0.00                       | add up to 100%               |
| input tax claimed                                                                   | 0.00                                                                   |                                           |                                                  |                            |                              |
| adjustment                                                                          | 0.00                                                                   |                                           |                                                  |                            |                              |
|                                                                                     | add interval                                                           | ]                                         |                                                  |                            |                              |
|                                                                                     | add final                                                              | ]                                         |                                                  |                            |                              |
| total input tax                                                                     | 0.00                                                                   |                                           |                                                  |                            |                              |

### error correction notifications

The Error Correction Notification Module (ECN) allows you to make adjustments for inaccuracies on previous VAT Returns; click on ECN.

If it falls within the Method 1 parameters below it can be corrected on a VAT Return; an adjustment in this Module is carried through to the VAT Account.

A Method 2 Error Correction should be notified directly to the HMRC Error Corrections Team.

| output tax   | 0.00      |  |
|--------------|-----------|--|
|              | 0.00      |  |
| outputs      | 0.00      |  |
| input tax    | 0.00      |  |
| inputs       | 0.00      |  |
| error method | method1 ~ |  |

Method 1 Error Corrections are not disclosures for the purposes of the error penalty regime (a separate disclosure is required).

### vatman support

If you have any queries about your vatman product please call:

0131-306-0075

Or email:

vatman@x-vat.com

<u>www.vatman.online</u>

X-VAT Ltd Exchange Place 2 5 Semple Street Edinburgh EH3 8BL

# vatman

X-VAT Ltd, Exchange Place 2, 5 Semple Street, Edinburgh EH3 8BL www.x-vat.com 0131-306-0075 vatman@x-vat.com